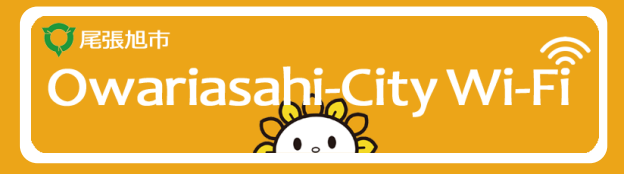

#### Owariasahi city Wi-Fi can be used by anyone "Free public wireless LAN service"

# SSID / .Owariasahi-City\_Wi-Fi

### Encrypted wifi (WPA2-PSK/AES)

**Connection password** 

# #Owariasahi

Internet" button.

※ If the authentication screen does not pop up lease delete "network and reco

When using Wi-Fi please use this password Please enter.

## Usage guide for iPhone/iPad

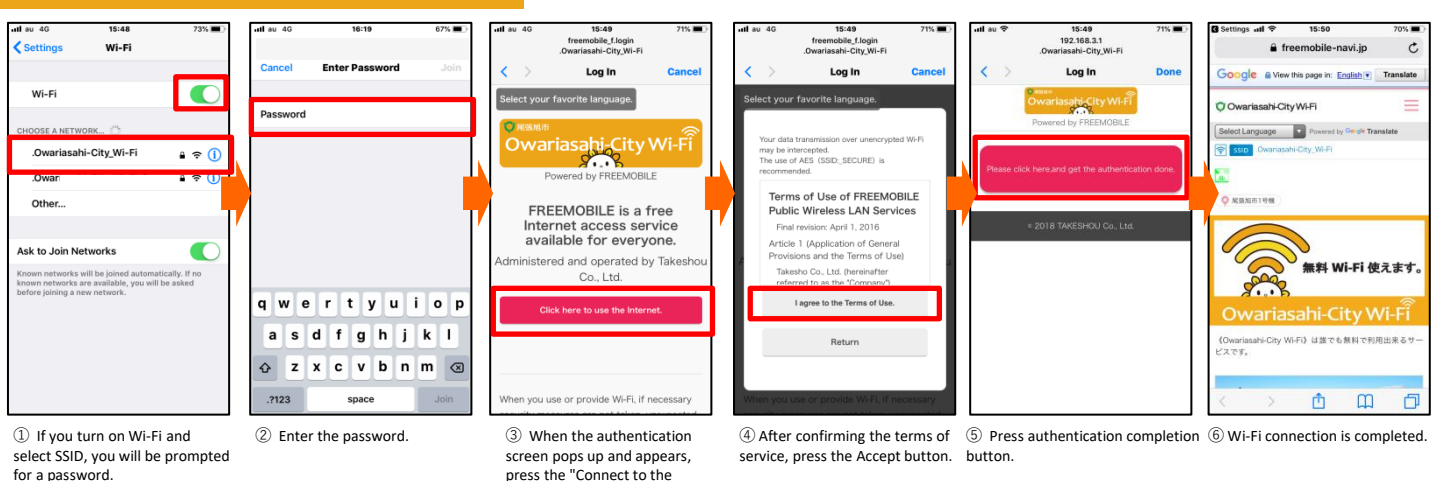

Usage guide for android

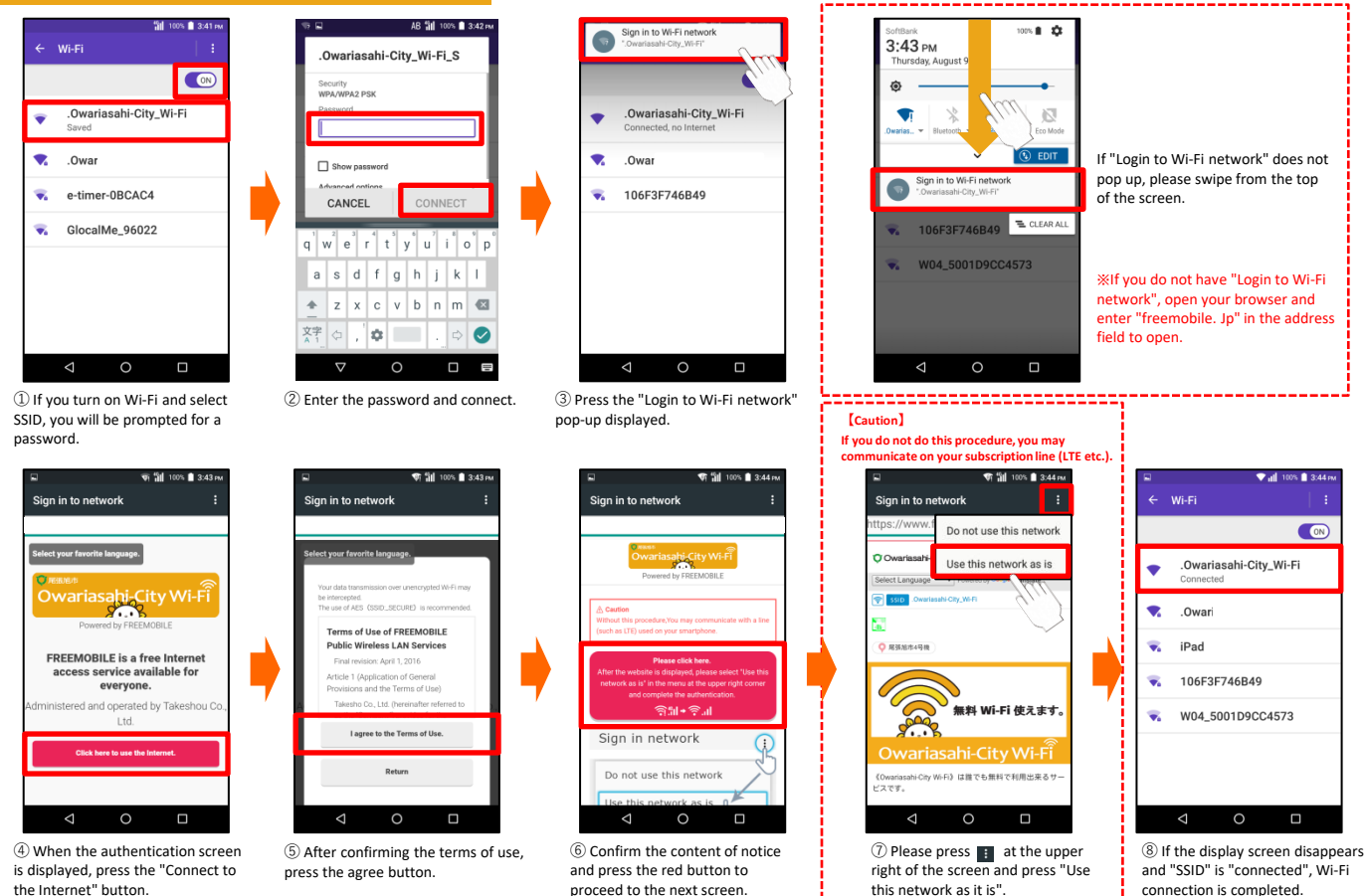

## Contact : support@freemobile.jp